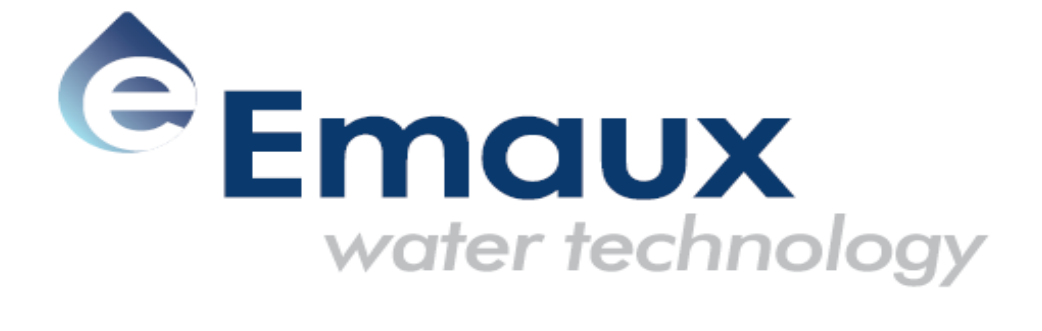

# **EMAUX CTRL Instruction Manual**

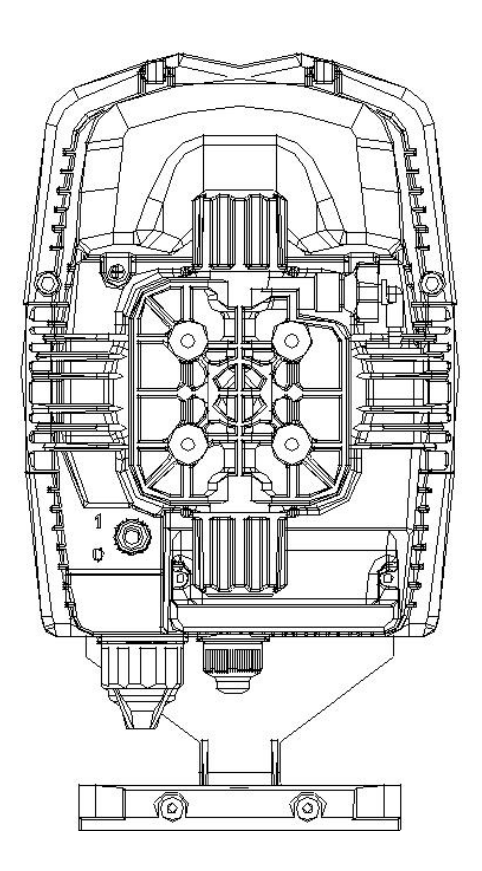

## **INSTALLATION and Start-Up MANUAL FOR CTRL SERIES DOSING PUMP**

Your pump is part of the pump family listed in the following table:

|        | PVDF            |                  |                     |                          |                       |
|--------|-----------------|------------------|---------------------|--------------------------|-----------------------|
| Model  | Pressure<br>bar | Flow rate<br>L/H | Stroke<br>CC/Stroke | Connection<br>In/Out(mm) | Max Fre<br>Stroke/Min |
|        |                 |                  |                     |                          |                       |
| CTRL4  | 12              | 4                | 0.42                | 4/6                      | 160                   |
|        | 10              | 5                | 0.52                |                          |                       |
|        | 8               | 6                | 0.63                |                          |                       |
|        | 2               | 8                | 0.83                |                          |                       |
| CTRL7  | 16              | 6                | 0.33                | 4/6                      | 300                   |
|        | 10              | 10               | 0.55                |                          |                       |
|        | 5               | 15               | 0.83                |                          |                       |
|        | 1               | 18               | 1.00                |                          |                       |
| CTRL20 | 5               | 20               | 1.11                |                          |                       |
|        | 4               | 25               | 1.39                | 0/40                     | 300                   |
|        | 2               | 38               | 2.11                | 8/12                     |                       |
|        | 0.1             | 54               | 3                   |                          |                       |

### **INTRODUCTION**

The dosing pump is comprised of a control unit that houses the electronics and the magnet, and a hydraulic part in contact with the liquid to be dosed.

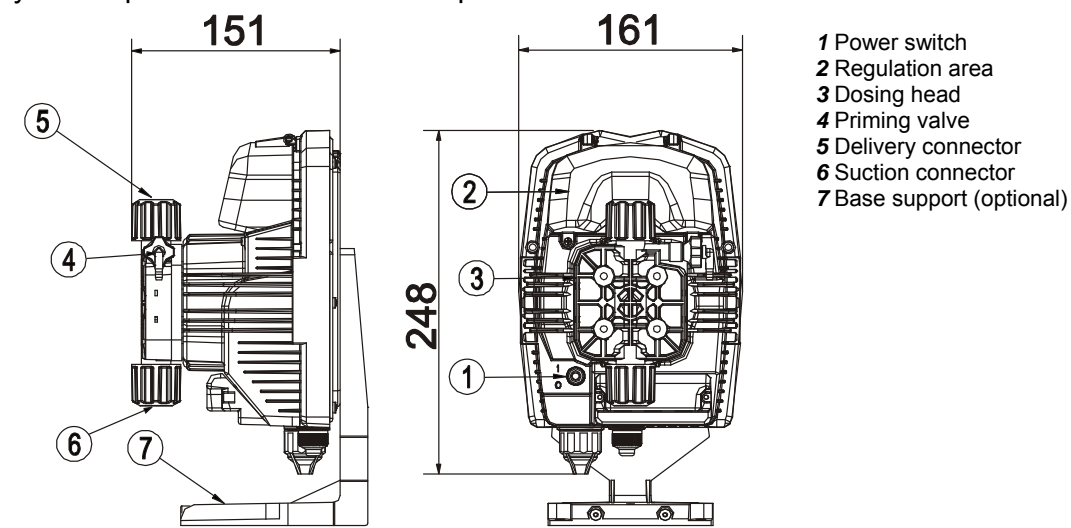

The parts in contact with the liquid have been chosen in order to guarantee perfect compatibility with most chemical products normally in use. Given the range of chemical products available on the market, we recommend checking the chemical compatibility of the dosed product and contact materials.

#### MATERIALS USED IN THE PUMP HEAD (STANDARD)

| PVDF    |
|---------|
| PVDF    |
| CERAMIC |
| PTFE    |
|         |

EM00136363

The pumps are supplied complete with the indispensable accessories for their correct installation. You will find the following in the packaging:

Foot filter, injection valve, transparent suction tube, transparent tube for bleed valve, opaque delivery tube, Pump fixing inserts, bracket for wall mounting, level sensor connector and instruction manuals.

#### **PRECAUTIONS**

READ THE FOLLOWING PRECAUTIONS CAREFULLY BEFORE PROCEEDING WITH PUMP INSTALLATION OR MAINTENANCE

#### CAUTION! PRODUCT INTENDED FOR PROFESSIONAL USE, BY SKILLED PEOPLE CAUTION! ALWAYS DISCONNECT THE POWER SUPPLY BEFORE INSTALLING OR CARRYING OUT MAINTENANCE ON THE PRODUCT

#### CAUTION! FOLLOW THE SAFETY PROCEDURES RELATIVE TO THE DOSED PRODUCT

- $H_2SO_4$  SULPHURIC ACID All the pumps are tested with water. When dosing chemical products that may react with water, dry all the internal parts of the plumbing thoroughly.
- Install the pump in a zone where the environment temperature does not exceed 40°C and the relative humidity is below 90%. The pump has an IP65 protection level. Avoid installing the pump directly exposed to sunlight.
- Install the pump so that any inspection and maintenance operations are easy to carry out, then secure the pump firmly in order to prevent excessive vibrations.
- Check that the power supply available in the network is compatible with that indicated on the pump label.
- If you are injecting in pressurised pipes, always make sure that the system pressure does not exceed the maximum working pressure indicated on the dosing pump label before starting up the pump.

#### **WIRING**

| Input A = power<br>supply | The pump must be connected to a power supply that<br>complies with that indicated on the label on the side of<br>the pump. Failure to respect these limits may cause<br>damage to the pump itself.                                                                                                    |
|---------------------------|----------------------------------------------------------------------------------------------------|
| Input B = Level           | The pumps have been designed to absorb small over<br>voltage. Therefore, in order to prevent the pump from<br>being damaged, it is always preferable to ensure that<br>the pump does not have a power source shared with<br>electrical appliances that generate high voltages.<br>Connection with the three-phase 380V line should only be<br>made between phase and neutral. Connections must not be<br>made between phase and earth. |

#### Plumbing

1 – injection point

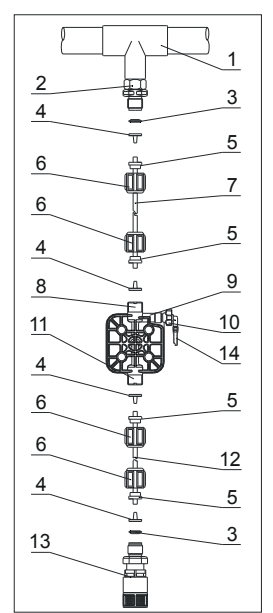

2 - injection connector
3 - seal
4 - pipe holder
5 - pipe clamp
6 - ring nut
7 - delivery tube
8 - delivery valve
9 - pump head
10 - bleed valve
11 - suction valve
12 - suction tube
13 - foot filter
14 - bleed valve connector

After around 800 hours of work, tighten the bolts in the pump body, applying a tightening torque of 4 Nm.

When making the plumbing connections, make sure that you follow the instructions below:

- The FOOT FILTER must be installed so that it is always positioned 5-10 cm from the foot, in order to prevent any deposits from blocking it and damaging the hydraulic part of the pump;
- The pumps come as standard with inlet and outlet pipe that are sized to suit the plumbing characteristics of the pump. If you need to use longer pipes, it is important that you use pipes of the same dimensions as those supplied with the pump.
- For external applications in which the **DELIVERY PIPE** may be exposed to the sun's rays, we recommend using a black pipe able to withstand ultraviolet rays;
- It is advisable to position the INJECTION POINT higher than the pump or tank;
- The **INJECTION VALVE**, supplied with the pump, must always be installed at the end of the dosage flow delivery line.

#### <u>START-UP</u>

Once all the aforementioned operations have been completed, the pump is ready to be started. **Priming** 

- Start the pump
- Open the priming connector by turning the knob in an anticlockwise direction and wait for liquid to come out of the pipe connected to it.
- Once you are sure that the pump is completely full of liquid, you can close the connector and the pump will begin to dose.

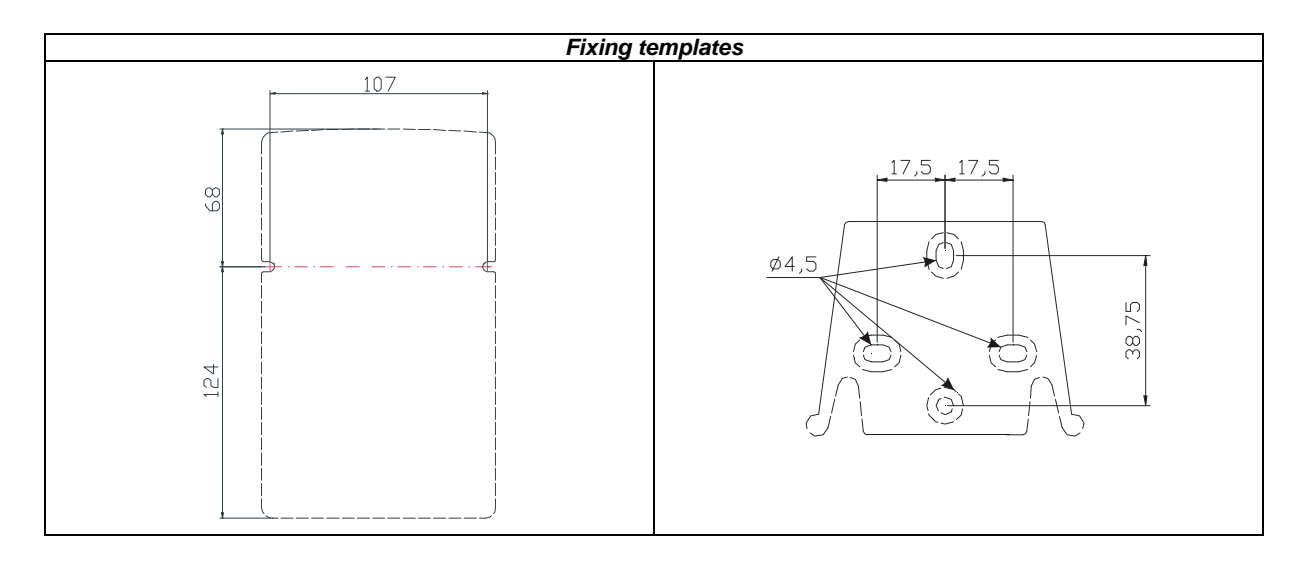

# **Trouble Shooting**

| Problem                                                    | Possible Cause      | Solution                                                                       |  |
|------------------------------------------------------------|---------------------|--------------------------------------------------------------------------------|--|
| The pump is working properly but the dosage is interrupted | Valve blockage      | Clean the valves or replace them if it is not possible to remove the build-ups |  |
|                                                            | Excessive suction   | Position the pump or tank so as to                                             |  |
|                                                            | height              | reduce the suction height (pump under                                          |  |
|                                                            |                     | water head)                                                                    |  |
|                                                            | Excessively viscous | Reduce the suction height or use a                                             |  |
|                                                            | liquid              | pump with a bigger flow capacity                                               |  |
| Insufficient flow capacity                                 | Valve leakage       | Check that the ring nuts are properly tightened                                |  |
|                                                            | Excessively viscous | Use a pump with a bigger flow capacity                                         |  |
|                                                            | liquid              | or reduce the suction height (pump under water head)                           |  |
|                                                            | Partial valve       | Clean the valves or replace them if it is                                      |  |
|                                                            | blockage            | not possible to remove the build-ups                                           |  |
| Excessive or irregular pump                                | Siphon effect on    | Check the injection valve installation.                                        |  |
| flow capacity                                              | delivery            | Insert a back-pressure valve if                                                |  |
|                                                            |                     | insufficient.                                                                  |  |
|                                                            | Transparent PVC     | Use an opaque PE pipe on delivery                                              |  |
|                                                            | pipe on delivery    |                                                                                |  |
|                                                            | Pump not calibrated | Check the pump flow capacity relative                                          |  |
| Deskag diasha wa                                           |                     | to the system pressure.                                                        |  |
| Broken diaphragm                                           | Excessive Dack-     | Check the system pressure. Check                                               |  |
|                                                            | pressure            | Check whether there are any                                                    |  |
|                                                            |                     | blockages between the delivery values                                          |  |
|                                                            |                     | and the injection point                                                        |  |
|                                                            | Operation without   | Check the presence of the foot filter                                          |  |
|                                                            | liquid              | (valve). Use a level probe that stops                                          |  |
|                                                            | 1                   | the pump when the chemical product in                                          |  |
|                                                            |                     | the tank has run out.                                                          |  |
|                                                            | Membrane not        | If the membrane has been replaced,                                             |  |
|                                                            | secured correctly   | make sure that the same is correctly                                           |  |
|                                                            |                     | tightened.                                                                     |  |
| The pump does not come on                                  | Insufficient power  | Check whether the pump plate data                                              |  |
|                                                            | supply              | corresponds to that of the electricity                                         |  |
|                                                            |                     | network.                                                                       |  |

|                                                      | Control Panel – CTRL SERIES                                                                                                    |  |  |
|------------------------------------------------------|----------------------------------------------------------------------------------------------------|--|--|
| CAL<br>CAL<br>CAL<br>CAL<br>CAL<br>CAL<br>CAL<br>CAL |                                                                                                    |  |  |
| PROG                                                 | Access to the programming menu                                                                                                    |  |  |
| mode<br>enter                                        | When pressed during the pump operation phase, it cyclically displays the programmed values on<br>the display; When pressed at the same time as the<br>value dependent on the selected operating mode. During programming it carries out an "enter"<br>function, meaning that it confirms entry to the various menu levels and modifications within the<br>same. |  |  |
| start<br>stop                                        | Starts and stops the pump. In the event of a level alarm (alarm function only), flow alarm and active memory alarm, it deactivates the signal on the display.                                                                                                    |  |  |
| ESC                                                  | Used to "exit" the various menu levels. Before definitively exiting the programming phase, you will be asked if you wish to save any changes.                                                                                                    |  |  |
| CAL                                                  | Access to the pump calibration menu. If in Off mode, the calibration menu is not activated.                                                                                                    |  |  |
| $\bigcirc$                                           | Used to run upwards through the menu or increase the numerical values to be changed. Can be used to start dosage in Batch mode                                                                                                    |  |  |
| 9                                                    | Used to run downwards through the menu, or decrease the numerical values to be changed.                                                                                                    |  |  |
| ●л                                                   | Flashing green LED during dosage                                                                                                    |  |  |
| • Alarm                                              | Red LED that lights up in various alarm situations                                                                                                    |  |  |

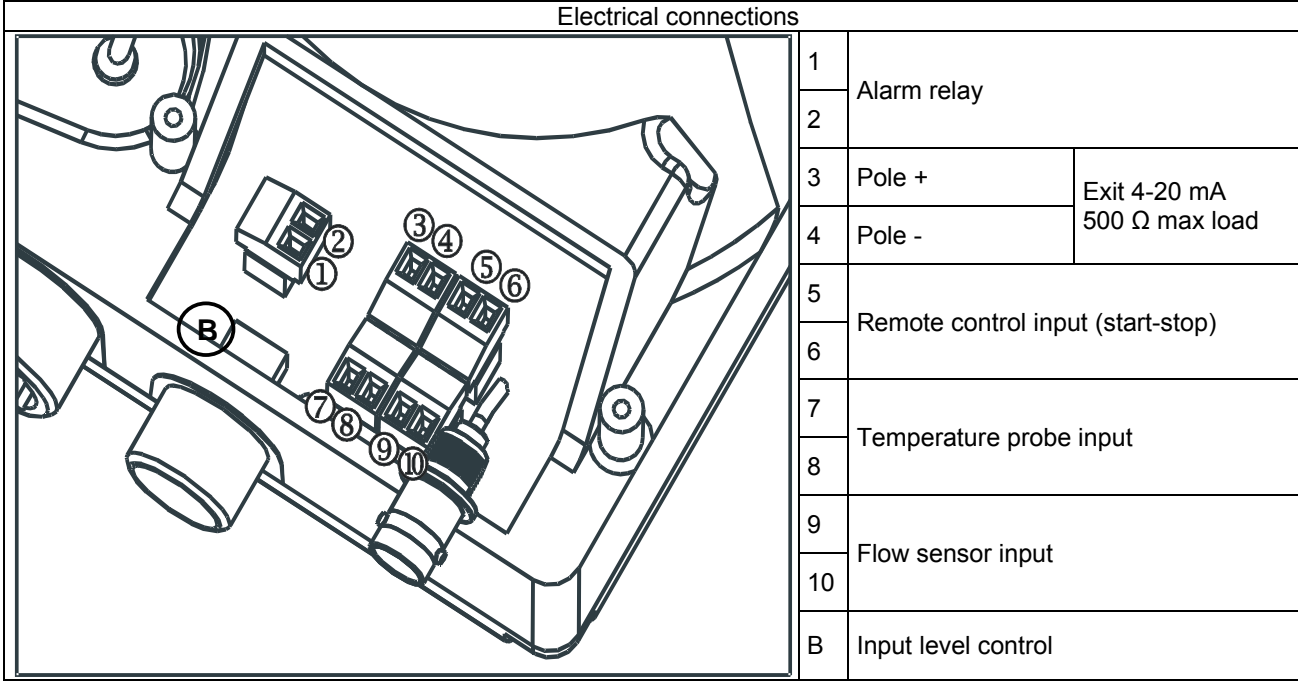

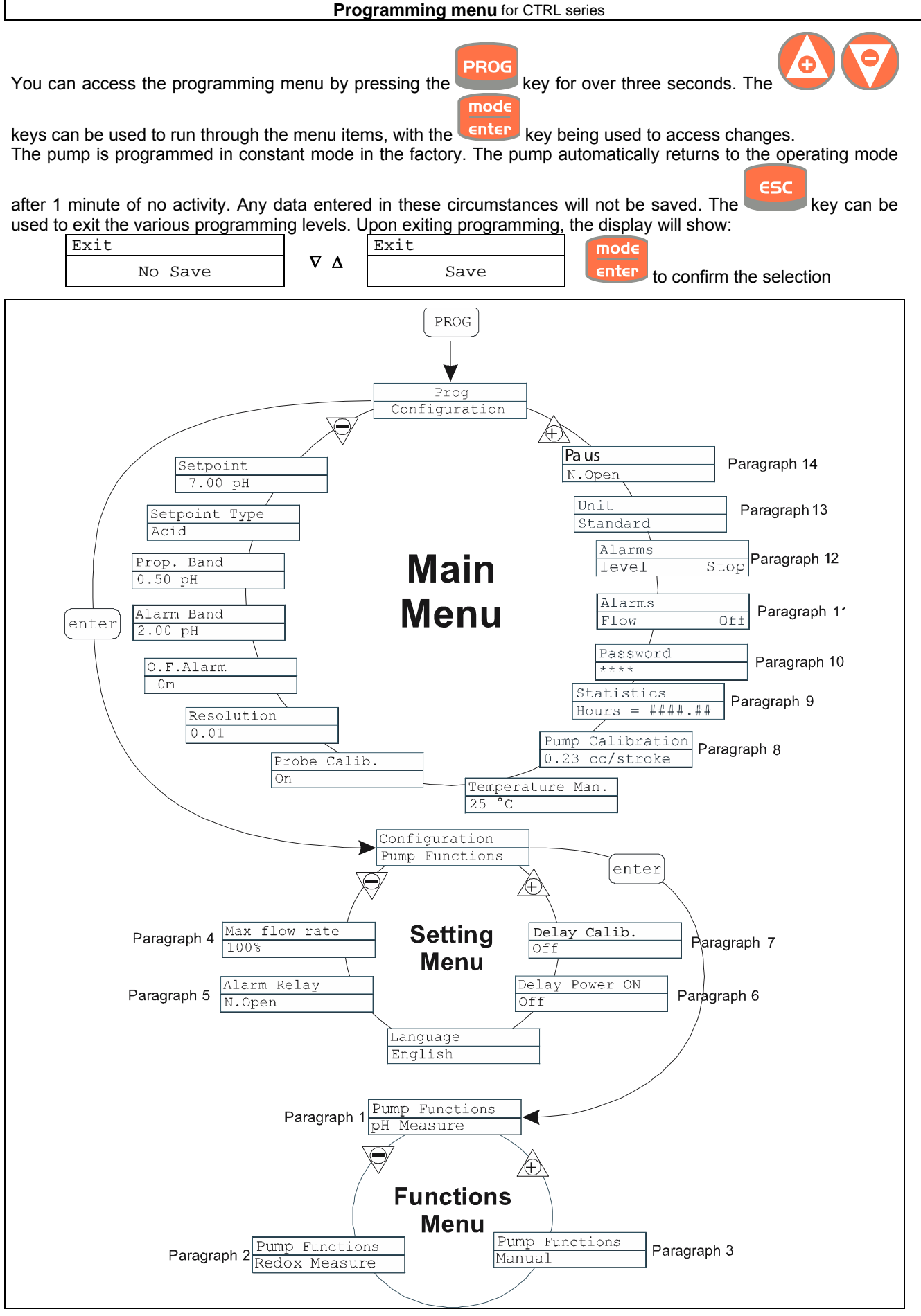

#### Setting the Language

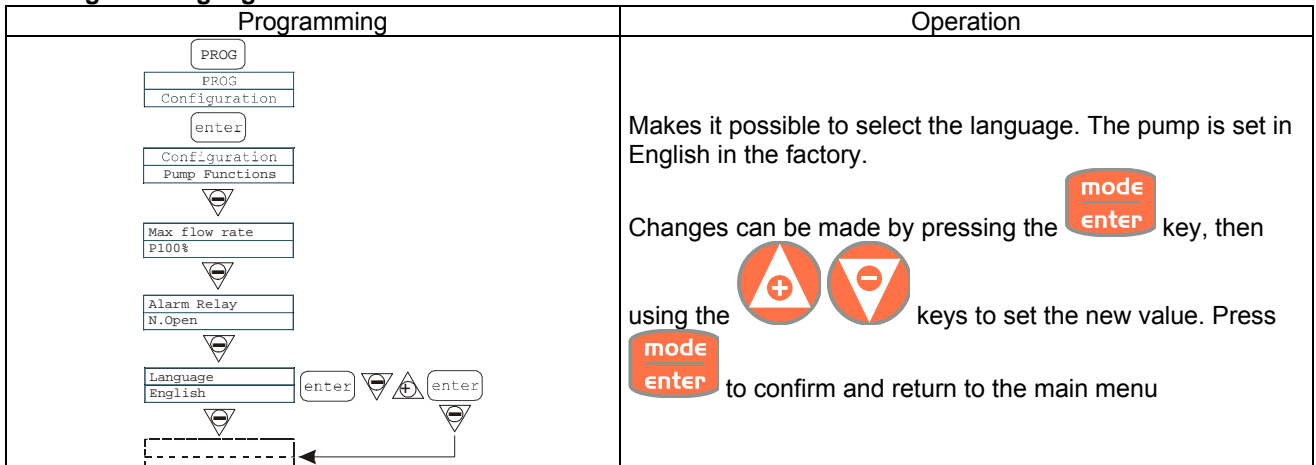

#### Paragraph 1 – Manual Dosage

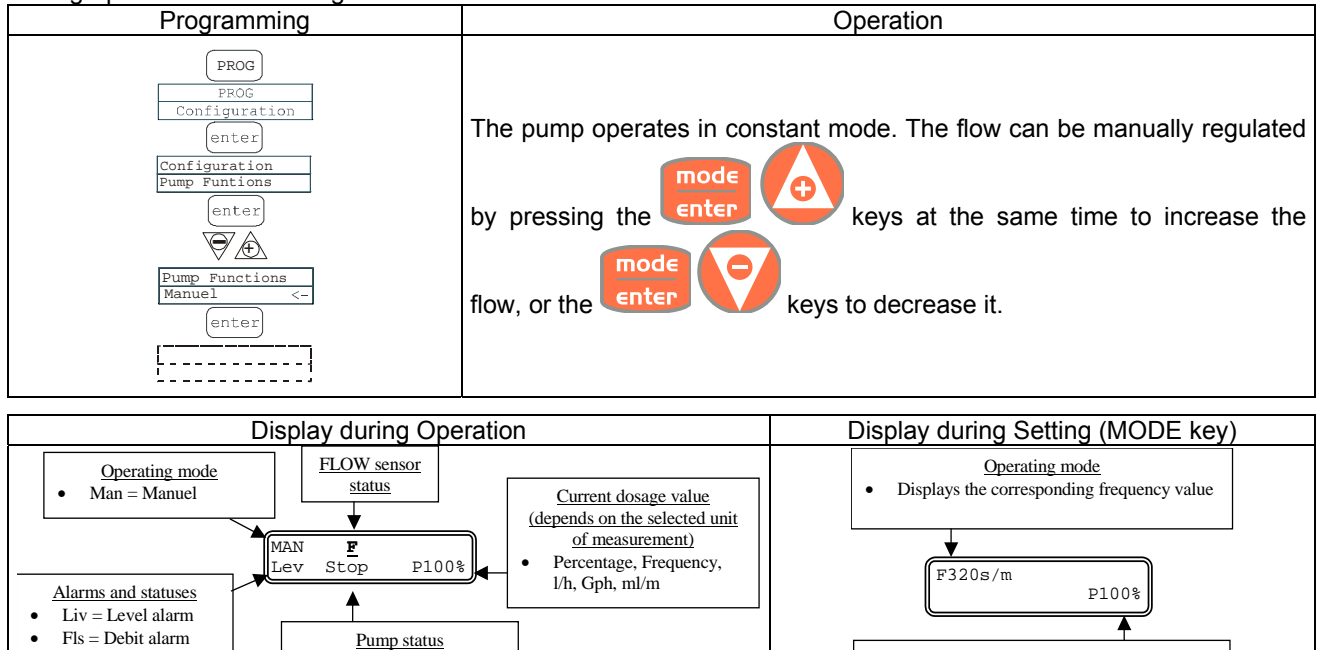

Empty = pump in start

Stop = pump stationary

Paus = pump in pause

٠

٠

•

Current dosage value

The maximum flow can be modified by

pressing the + or - keys at the same time

Paragraph 2 – Dosage Proportional to the pH (factory setting)

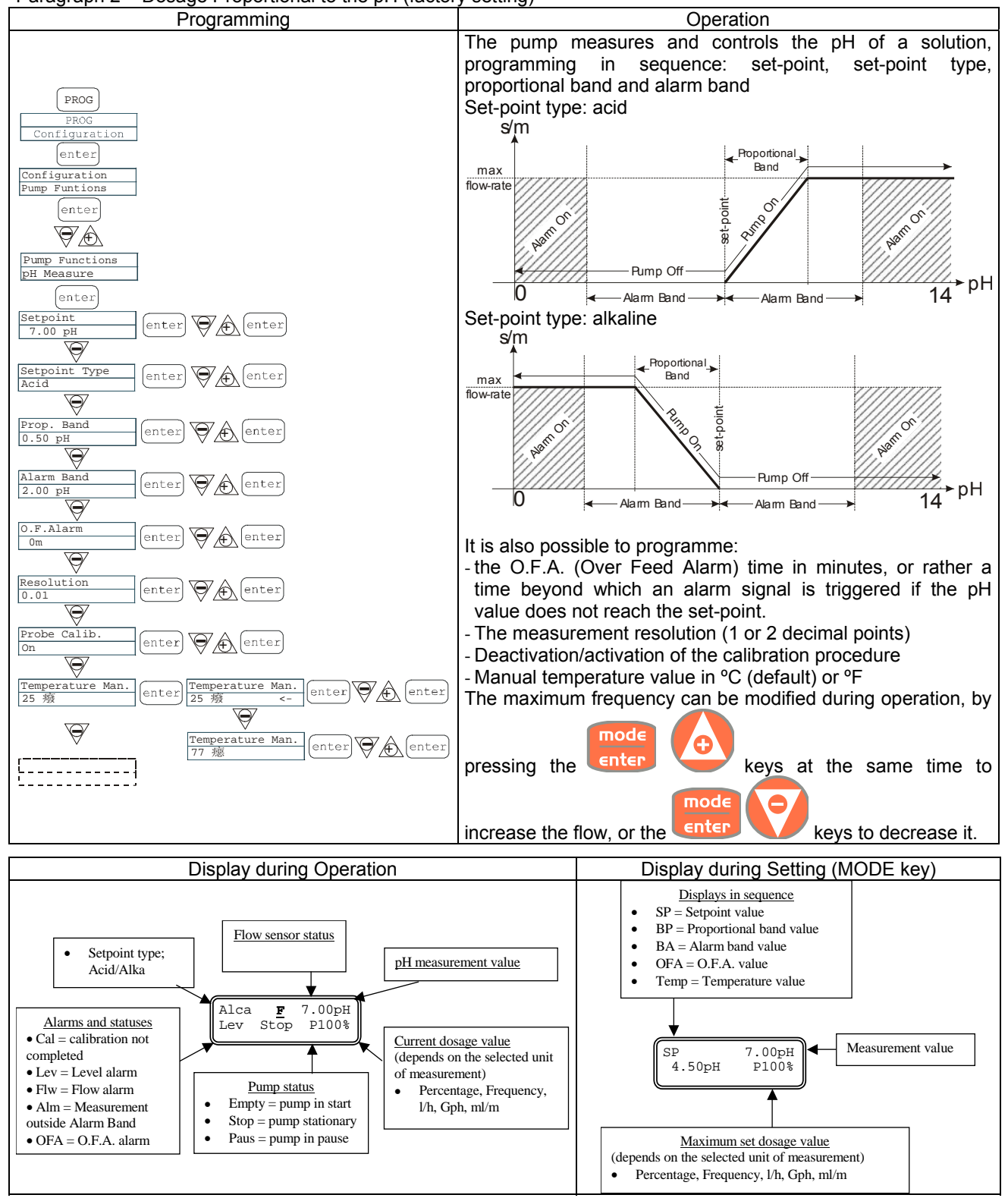

Paragraph 3 – Dosage Proportional to the Potential Redox Measurement (O.R.P.)

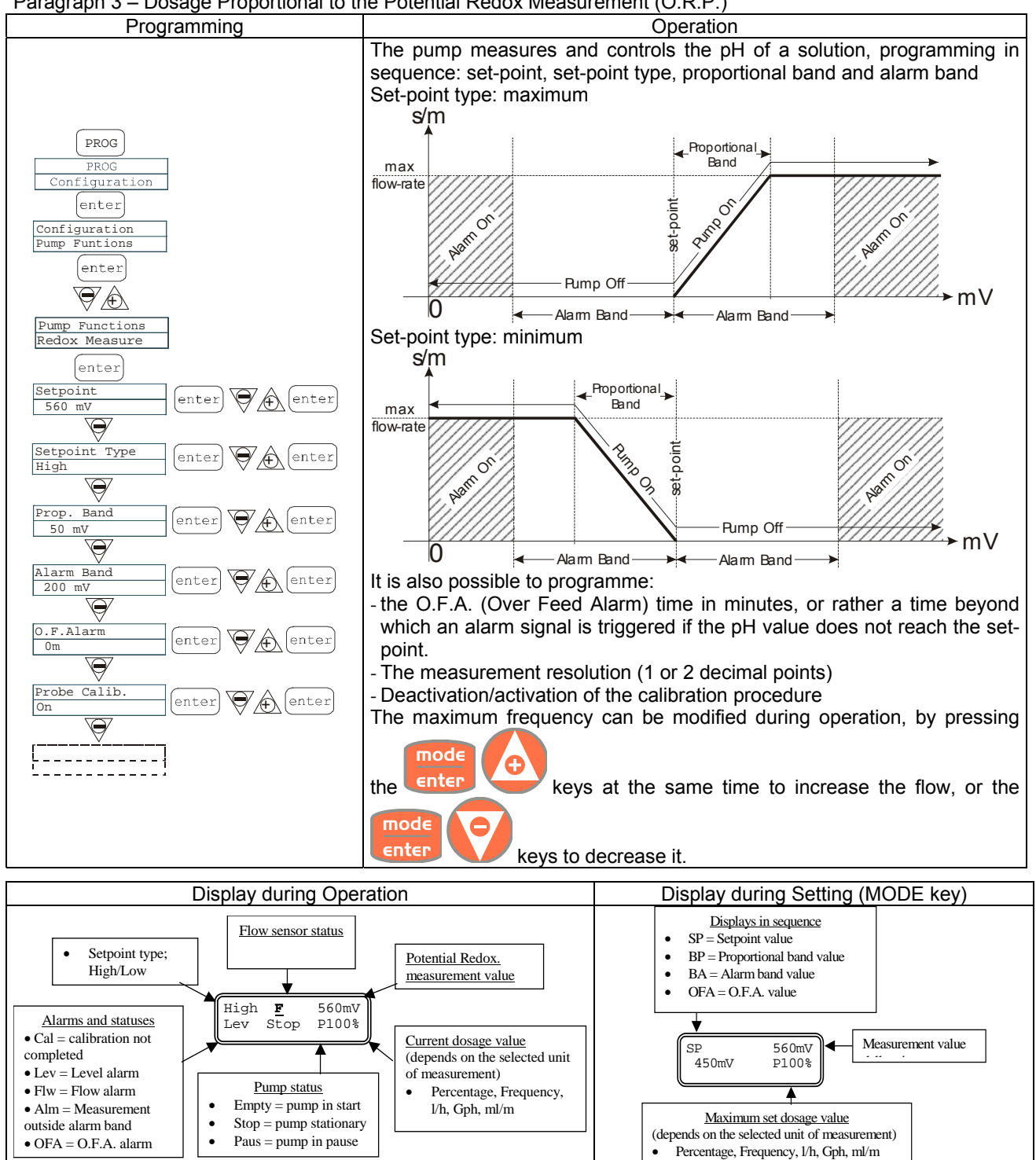

#### Paragraph 4 – Setting the Maximum Flow

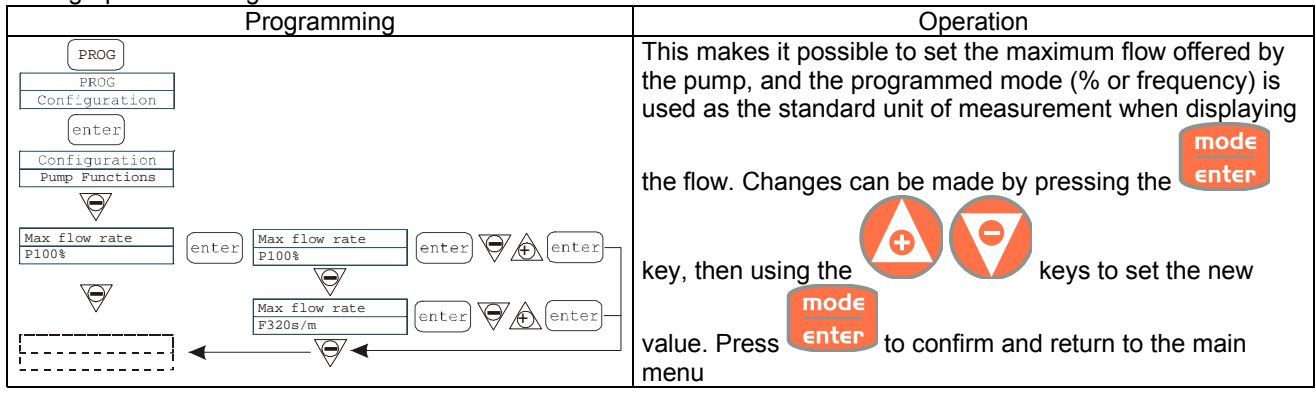

#### Paragraph 5 – Setting the Alarm Relay

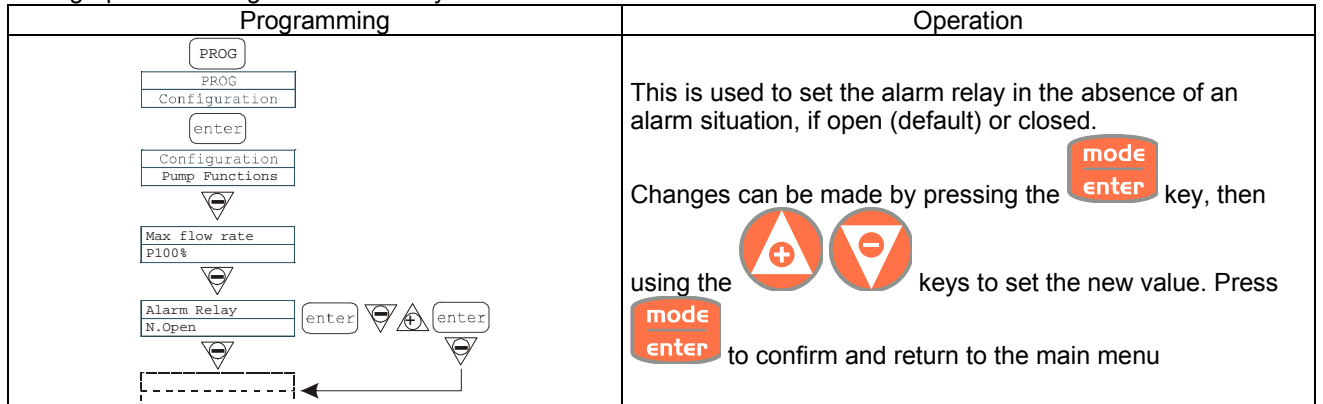

#### Paragraph 6 - Power On Delay Setting

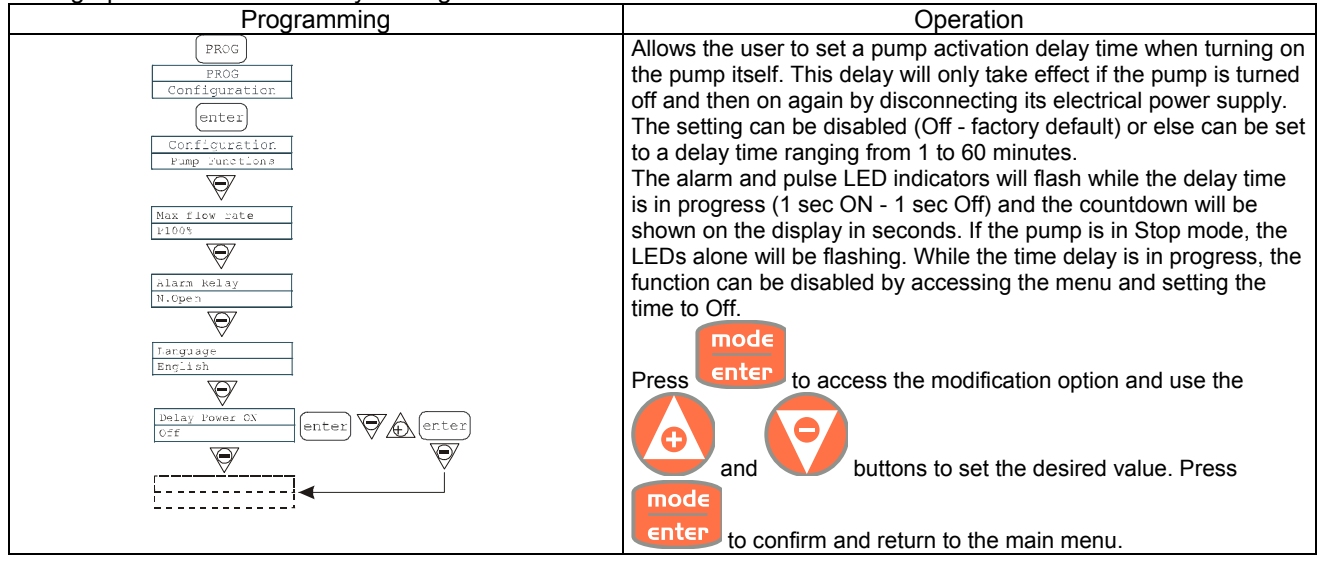

#### Paragraph 7 – Delay calibration Setting

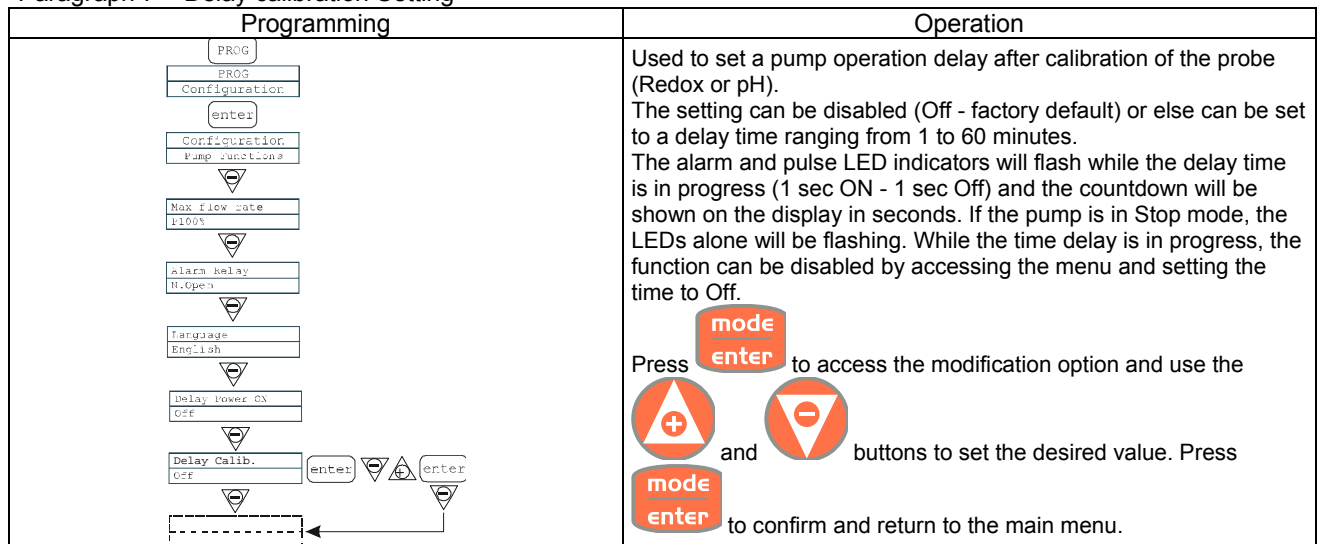

#### Paragraph 8 – Flow Calibration

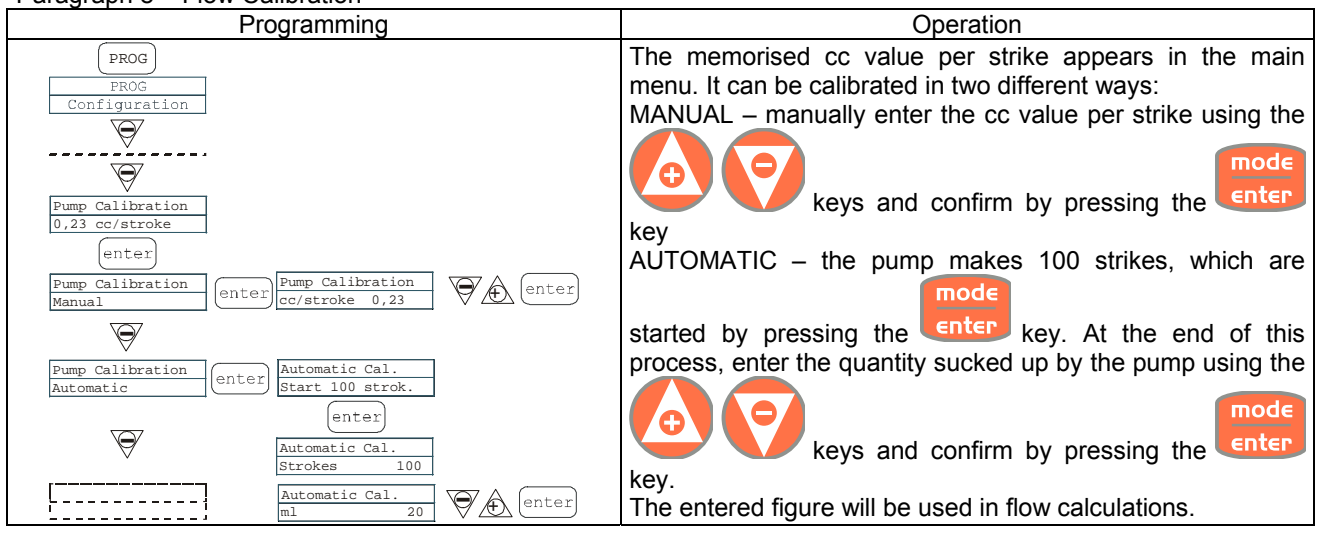

#### Paragraph 9 - Statistics

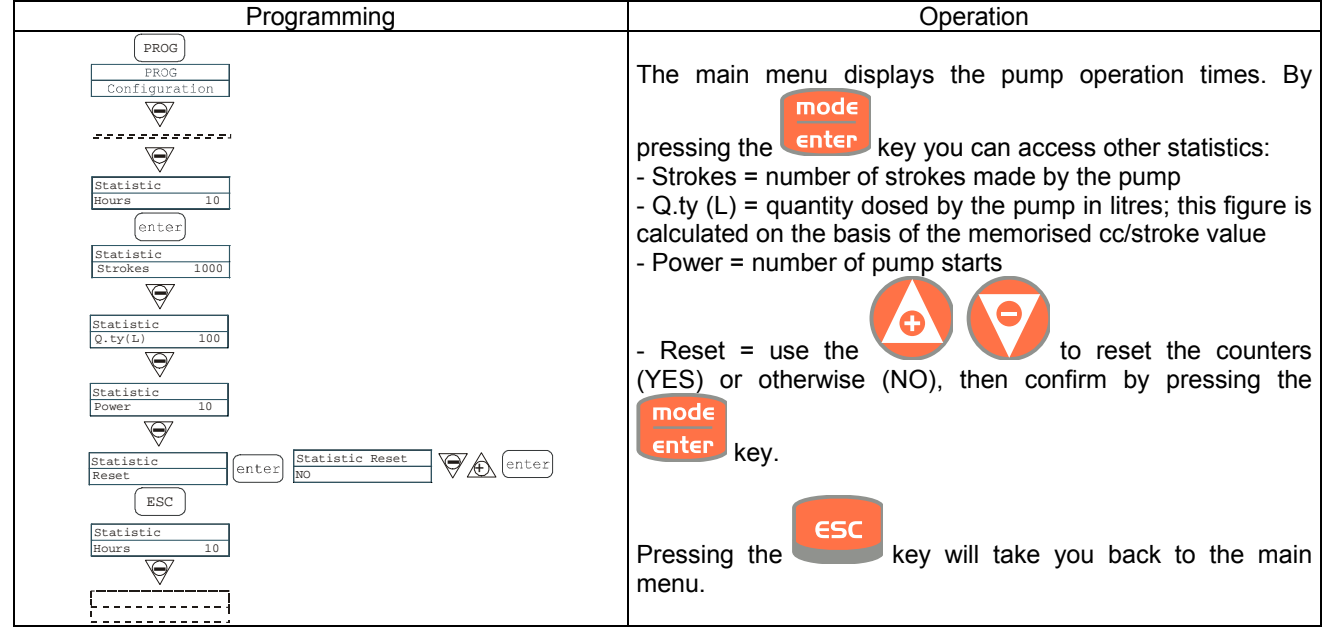

#### Paragraph 10 - Password

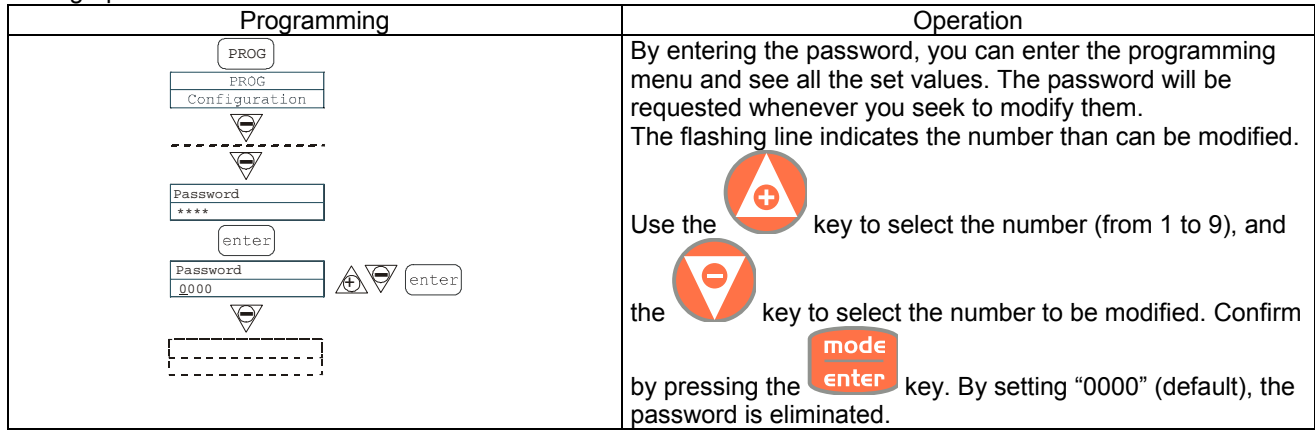

#### Paragraph 11 – Flow Alarm

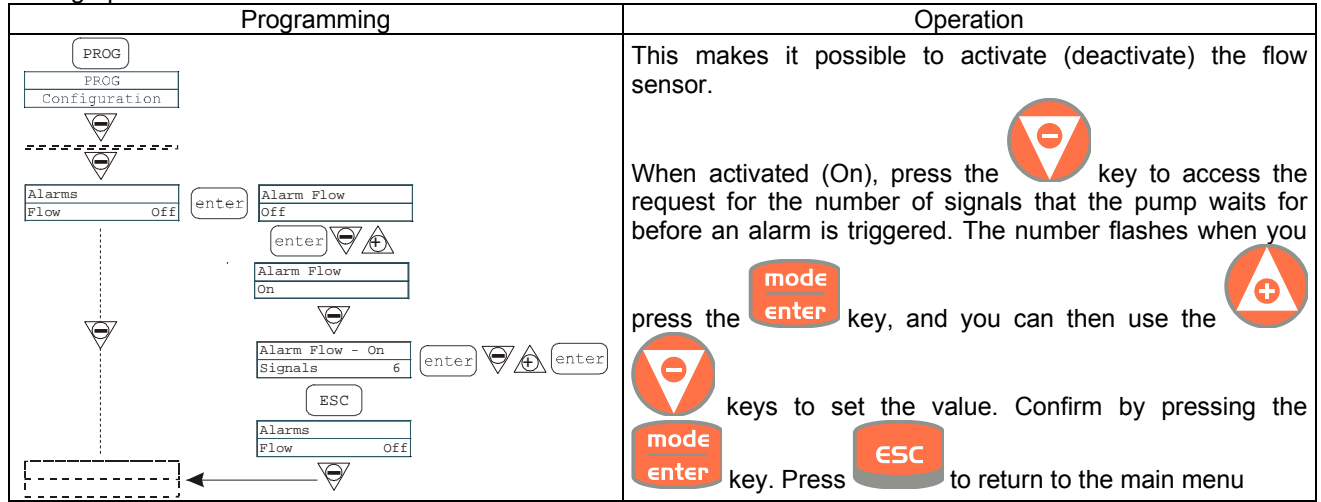

#### Paragraph 12 – Level Alarm

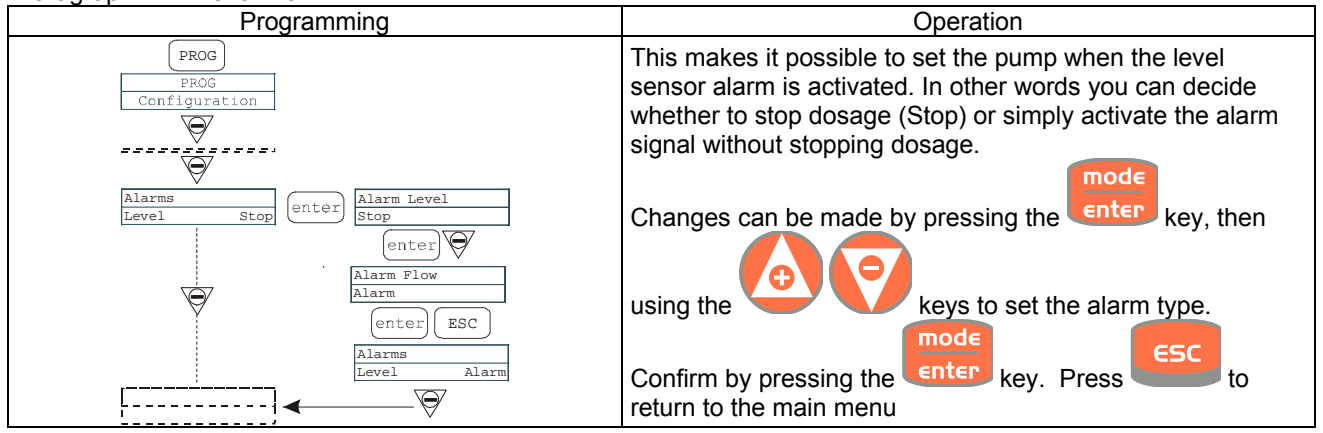

#### Paragraph 13 - Flow Display Unit

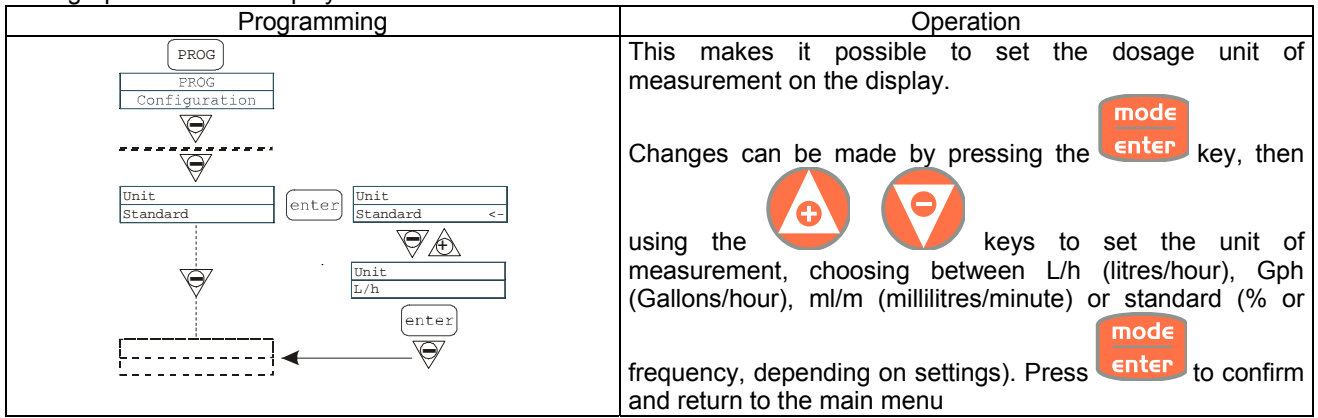

#### Paragraph 43 - Setting the Pause

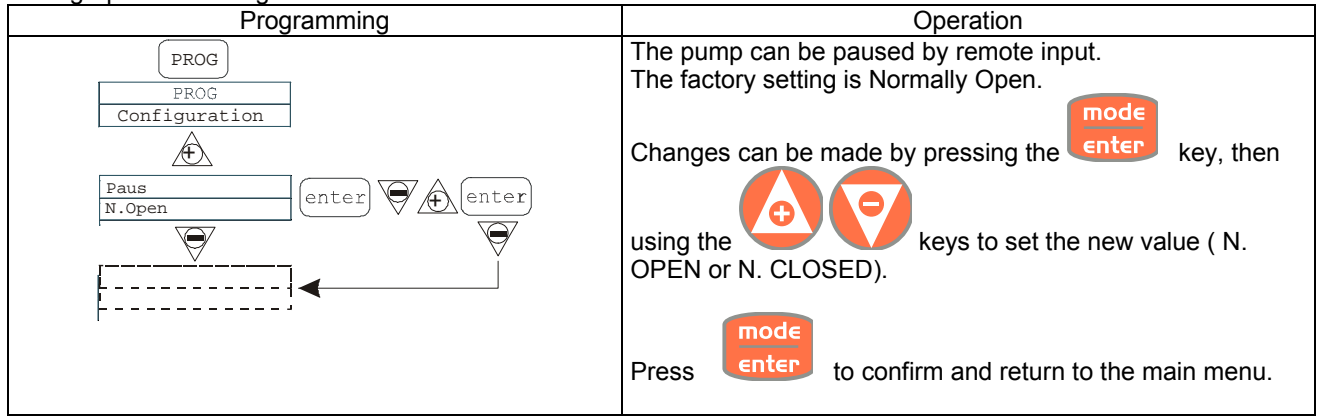

#### pH Calibration Menu

Pressing the CAL key for 3 seconds takes you into the calibration menu. If calibration was excluded during programming, the following appears on the display:

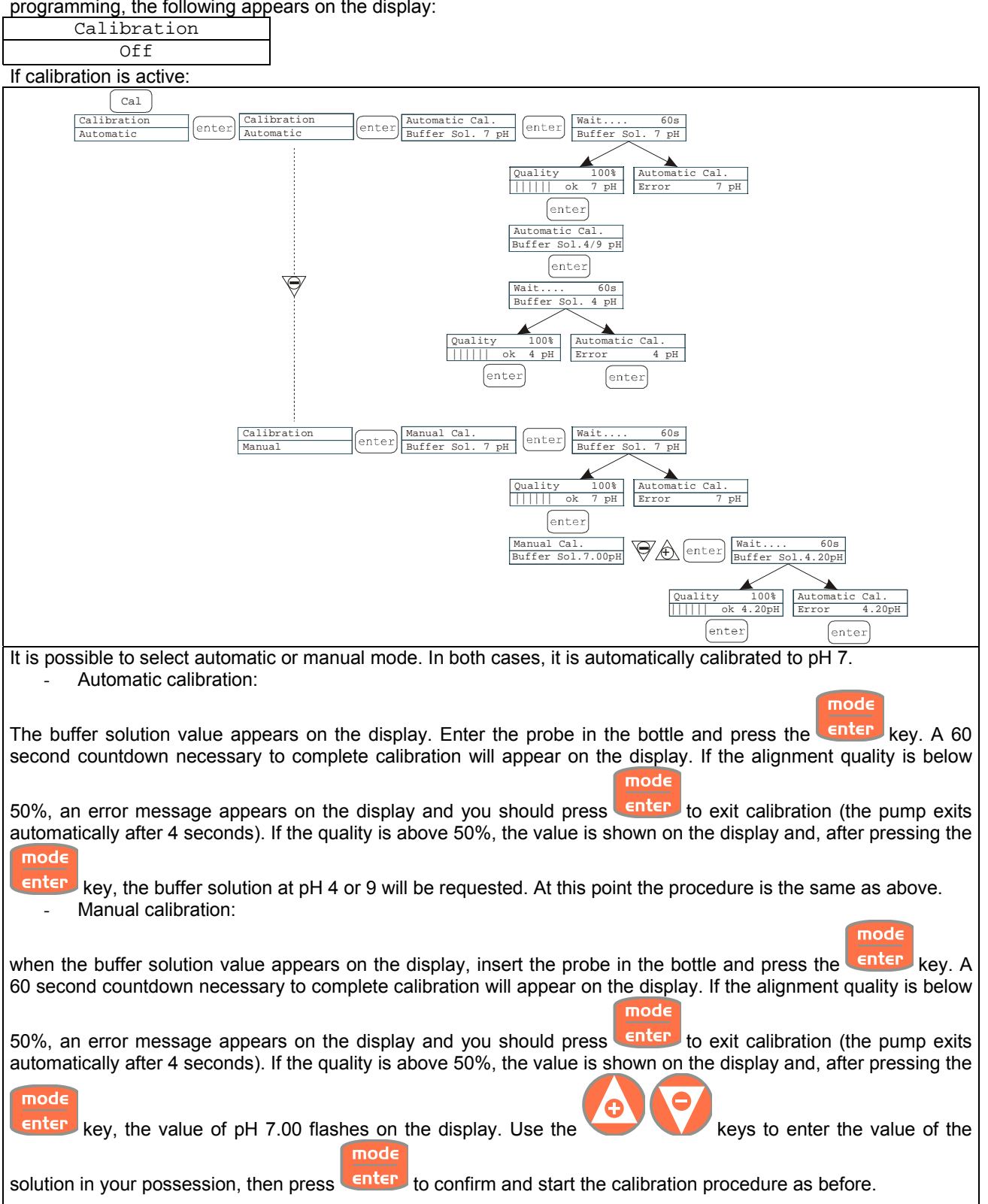

**Potential Redox Calibration Menu (O.R.P.)** Pressing the CAL key for 3 seconds takes you into the calibration menu. If calibration was excluded during programming, the following appears on the display:

| programming, the billowing appears on the display.                                                                                                    |  |  |  |
|----------------------------------------------------------------------------------------------------|--|--|--|
|                                                                                                    |  |  |  |
|                                                                                                    |  |  |  |
| If calibration is active:                                                                                                    |  |  |  |
| Cal                                                                                                    |  |  |  |
| Calibration Calibration Automatic Cal. Wait 60s                                                                                                    |  |  |  |
| Automatic Lenter Automatic Buffer Sol. 465mV Enter Buffer Sol. 465mV                                                                                                    |  |  |  |
|                                                                                                    |  |  |  |
| Quality 100% Automatic Cal.                                                                                                    |  |  |  |
| ok 465mV Error 465mV                                                                                                    |  |  |  |
| (enter) (enter)                                                                                                    |  |  |  |
|                                                                                                    |  |  |  |
|                                                                                                    |  |  |  |
|                                                                                                    |  |  |  |
|                                                                                                    |  |  |  |
| Calibration enter Automatic Cal. Wait 60s                                                                                                    |  |  |  |
| Manual Buffer Sol. 465mV V CA Buffer Sol. 600mV                                                                                                    |  |  |  |
|                                                                                                    |  |  |  |
| Quality 100% Automatic Cal.                                                                                                    |  |  |  |
| Contraction Contraction Contra |  |  |  |
| enter                                                                                                    |  |  |  |
| It is possible to select automatic or manual mode.                                                                                                    |  |  |  |
|                                                                                                    |  |  |  |
| - Automatic calibration:                                                                                                    |  |  |  |
| mode                                                                                                    |  |  |  |
| The buffer solution value appears on the display. Insert the probe in the bottle and pross the EDISP key A 60                                                                                                    |  |  |  |
| second countdown necessary to complete calibration will appear on the display. If the alignment quality is below                                                                                                    |  |  |  |
| second countdown necessary to complete calibration will appear on the display. If the alignment quality is below                                                                                                    |  |  |  |
|                                                                                                    |  |  |  |
| 50%, an error message appears on the display and you should press enter to exit calibration (the pump exits                                                                                                    |  |  |  |
| automatically after 4 seconds). If the quality is above 50%, the value is shown on the display and you should press                                                                                                    |  |  |  |
| mode                                                                                                    |  |  |  |
| the enter key to complete the procedure.                                                                                                    |  |  |  |
|                                                                                                    |  |  |  |
| - Manual calibration:                                                                                                    |  |  |  |
| mode                                                                                                    |  |  |  |
| The buffer solution value appears on the display. Insert the probe in the bottle and press the Enter key. The                                                                                                    |  |  |  |
| The bullet solution value appears on the display. Insert the probe in the bottle and press the very. The                                                                                                    |  |  |  |
|                                                                                                    |  |  |  |
| value of 465 mV should now flash on the display. Insert the probe in your solution and use the                                                                                                    |  |  |  |
|                                                                                                    |  |  |  |
|                                                                                                    |  |  |  |
| to display the value of the solution in your possession, then confirm by pressing the <b>solution</b> key and begin the                                                                                                    |  |  |  |
| calibration procedure as before                                                                                                    |  |  |  |

#### Alarms

| Display                                                                           | Cause                                                                                                    | Interruption                                                                                         |
|-----------------------------------------------------------------------------------|----------------------------------------------------------------------------------------------------|----------------------------------------------------------------------------------------------------|
| Fixed alarm LED<br>Flashing word "Lev"<br>I.e. Man<br>Lev P100%                   | End of level alarm, without interrupting pump operation                                                      | Restore the liquid level.                                                                            |
| Fixed alarm LED<br>Flashing words "Lev" and "stop"<br>I.e. Man<br>Lev Stop P100%  | End of level alarm, with interruption to pump operation                                                      | Restore the liquid level.                                                                            |
| Fixed alarm LED<br>Flashing word "Flw"<br>I.e. Man <u>F</u><br>Flw P100%          | Active flow alarm. The pump has<br>not received the programmed<br>number of signals from the flow<br>sensor. | Press the stop key                                                                                   |
| I.e. Parameter Error PROG<br>to default                                           | Communication error with the eeprom.                                                                         | Press the Prog key to restore the default parameters.                                                |
| Flashing word "OFA"<br>Flashing word "stop"<br>I.e. High 475 mV OFA<br>Stop P 75% | O.F.A. alarm                                                                                                 | Press the stop key to stop the flashing word "stop". Press the key again to start up the pump again. |
| Flashing word "Alm"<br>I.e. High 475 mV Alm<br>P 75%                              | The probe reading is outside the set alarm band range                                                        | Make sure that the "Alarm Band"<br>parameter is set correctly in the<br>programme                    |
| Flashing word "Cal"<br>I.e. High 475 mV Cal<br>P 75%                              | Probe not calibrated alarm                                                                                   | Calibrate the probe                                                                                  |